## Oddaja nalog - udeleženci

## Oddaja datoteke

Udeleženci nalogo oddajo s klikom na gumb Oddaj nalogo.

| Status odd              | aje naloge                             |
|-------------------------|----------------------------------------|
| Status oddaje<br>naloge | Neoddano                               |
| Stanje ocen             | Neocenjeno                             |
| Rok za oddajo           | četrtek, 2. april 2020, 01:00          |
| Preostali čas           | 6 dni 8 ure                            |
| Zadnja<br>sprememba     | -                                      |
| Komentar<br>oddaje      | • Komentarji (0)                       |
|                         | Oddaj nalogo<br>Niste še oddali naloge |

Na strani, ki se jim odpre lahko datoteko naložijo na dva načina:

1. Datoteko povlečejo s svojega računalnika in jo spustijo v polje s puščico.

| 📙 🛛 🔁 📮 🛛 damjana            | —                                                                                                    |            |                                     |
|------------------------------|----------------------------------------------------------------------------------------------------|------------|-------------------------------------|
| Datoteka Osnovno Skupna      | raba Pogled                                                                                                    | ~ ?        |                                     |
| Pripni v<br>hitri dostop     | ↓     ↓     ↓       ↓     ↓     ↓       ↓     ↓       ↓     ↓       ↓     ↓       ↓     ↓       ↓     ↓       ↓     ↓       ↓     ↓       ↓     ↓       ↓     ↓       ↓     ↓       ↓     ↓       ↓     ↓       ↓     ↓       ↓     ↓       ↓     ↓       ↓     ↓       ↓     ↓       ↓     ↓       ↓     ↓       ↓     ↓       ↓     ↓       ↓     ↓       ↓     ↓       ↓     ↓       ↓     ↓       ↓     ↓       ↓     ↓       ↓     ↓       ↓     ↓       ↓     ↓       ↓     ↓       ↓     ↓       ↓     ↓       ↓     ↓       ↓     ↓       ↓     ↓       ↓     ↓       ↓     ↓       ↓     ↓       ↓     ↓       ↓     ↓       ↓     ↓       ↓     ↓ </th <th>Ioga</th> <th></th> | Ioga       |                                     |
| Odložišče                    | Organiziraj                                                                                                    |            | Najvočia volikost datotoko: 20MP    |
| 🔶 🔶 👻 ↑ 📜 « Dokur            | m > damjana 🛛 🗸 ひ                                                                                                    | Preišči da |                                     |
| 📐 Priljubljene               | ^ Ime                                                                                                    | ^          |                                     |
| 🧢 Ta računalnik              | 🔁 les.pdf                                                                                                    |            |                                     |
| 🧊 3D-predmeti                | primer.docx                                                                                                    |            |                                     |
| 🖺 Dokumenti                  |                                                                                                    |            |                                     |
| 👌 Glasba                     | ~ <                                                                                                    | >          | Za nalaganje, spustite datoteke sem |
| Št. elementov: 2 1 izbran el | ement, 49,5 KB                                                                                                    |            |                                     |
| 🖀 Prva stran spletnega       |                                                                                                    |            |                                     |
| mesta                        |                                                                                                    |            | Shrani spremembe Preklici           |

2. Pri drugem načinu kliknejo na ikono Dodaj datoteko.

| Seminarska naloga |                                                                                                    |
|-------------------|----------------------------------------------------------------------------------------------------|
| Oddane datoteke   | Največja velikost za nove datotek<br>Datoteke<br>Datoteke<br>Datoteke lahko dodate da jih povlečete in spustite sem. |
|                   |                                                                                                    |

V oknu, ki se jim odpre, morajo imeti izbrano Prenesi vir.

Kliknejo na gumb Izberi datoteko (Choose File), da pridejo do svojega računalnika.

| Izbirnik datotek |                                                      | × |
|------------------|------------------------------------------------------|---|
| Izbirnik datotek | Priponka<br>Choose File No file chosen<br>Shrani kot |   |
|                  | Izberite licenco<br>Vse pravice pridržane.           |   |

Izberejo datoteko za nalaganje in kliknejo na gumb **Odpri**.

| Organiziraj 🔻 Nov | /a mapa      |            |   |               |                    | == - ?         |
|-------------------|--------------|------------|---|---------------|--------------------|----------------|
| 💻 Ta računalnik   | ^ Ime        |            | ^ | Stanje        | Datum spremembe    | Vrsta          |
| 3D-predmeti       | 🔁 le         | s.pdf      |   | C             | 26. 03. 2020 11:36 | Adobe Acrobat  |
| 🗄 Dokumenti       | p 🔤          | rimer.docx |   | 0             | 24. 09. 2018 14:22 | Microsoft Word |
| 👌 Glasba          |              |            |   |               |                    |                |
| 📃 Namizje         |              |            |   |               |                    |                |
| 🖊 Prenosi         |              |            |   |               |                    |                |
| 📰 Slike           |              |            |   |               |                    |                |
| 📕 Videoposnetki   |              |            |   |               |                    |                |
| SDisk (C:)        |              |            |   |               |                    |                |
| 🐋 Common (l:)     |              |            |   |               |                    |                |
| 👄 Helpdesk comm   | v <          |            |   |               |                    | >              |
| In                | ne datoteke: | les.pdf    |   | ~             | Vse datoteke (*.*) | ~              |
|                   |              |            |   | $\rightarrow$ | Odpri              | Prekliči       |

Ko imajo datoteko v polju Priponka pripeto, kliknejo še na gumb Naloži to datoteko.

| Izbirnik datotek    | ×                                                                                                    |
|---------------------|----------------------------------------------------------------------------------------------------|
| n Nedavne datoteke  |                                                                                                    |
| 🏊 Prenesi vir       |                                                                                                    |
| n Privatne datoteke | Priponka<br>Izberite datoteko les.pdf<br>Shrani kot<br>Avtor<br>Damjana Šajne<br>Izberite licenco Vse pravice pridržane.<br>Naloži to datoteko |

Spletni tekst

• Po kliku na gumb **Oddaj nalogo** se udeležencem odpre urejevalnik, kjer lahko oddajo nalogo v obliki besedila ali povezave.

| Seminarska nalo      | oga                                                                                 |
|----------------------|-------------------------------------------------------------------------------------|
| <u>Spletni tekst</u> | I I ✓ B I ✓ V III III S SSI III III Povezava do seminarske nalode - spletne strani. |
|                      | Shrani spremembe Prekliči                                                           |

## Urejanje oddanih nalog

Udeleženci imajo možnost **urejati oddano nalogo**. Oddano datoteko lahko izbrišejo in naložijo novo ali nalogo oddano kot spletni tekst popravijo.

1. Na strani z oddano nalogo kliknejo na gumb Uredi oddano nalogo.

| Status oddaje naloge                  |                                   |  |  |  |  |
|---------------------------------------|-----------------------------------|--|--|--|--|
| Status oddaje<br>naloge               | Oddano v ocenjevanje              |  |  |  |  |
| Stanje ocen                           | Neocenjeno                        |  |  |  |  |
| Rok za oddajo                         | ponedeljek, 30. marec 2020, 00:00 |  |  |  |  |
| Preostali čas                         | 3 dni 11 ure                      |  |  |  |  |
| Zadnja<br>sprememba                   | četrtek, 26. marec 2020, 11:38    |  |  |  |  |
| Oddane<br>datoteke                    | Les.pdf 26. marec 2020, 11:38     |  |  |  |  |
| Komentar<br>oddaje                    | • Komentarji (0)                  |  |  |  |  |
| Uredi oddano nalogo Remove submission |                                   |  |  |  |  |

2. Pri nalogi oddani kot datoteka kliknejo na datoteko.

| Seminarska naloga |                                                                                  |
|-------------------|----------------------------------------------------------------------------------|
| Oddane datoteke   | Največja velikost datoteke: 20MB, največje število datote<br>Datoteke<br>Les.pdf |
|                   | Shrani spremembe Prekliči                                                        |

3. V oknu, ki se jim odpre lahko oddano datoteko izbrišejo in nato naložijo novo.

|                  | Uredi les.pdf                | -                                                                        | ×        |                             |
|------------------|------------------------------|--------------------------------------------------------------------------|----------|-----------------------------|
| Seminars         | Prenos Izbriši               |                                                                          |          |                             |
| Oddane date      | Ime                          | les.pdf                                                                  |          | čja velikost datoteke: 20MB |
|                  | Avtor                        |                                                                          |          |                             |
|                  | Izberite licenco             | Vse pravice pridržane.                                                   | \$       |                             |
|                  | Pot                          | / \$                                                                     |          |                             |
|                  |                              | Posodobi                                                                 | Prekliči |                             |
| ◄ Tehnika in teh | Zadnja<br>Ustvarj<br>Velikos | sprememba 26. marec 2020, 11:38<br>eno 26. marec 2020, 11:38<br>t 62.3KB |          | ÷                           |